## Návod na připojení k videokonferenci obecního úřadu Kožlí:

## 1. Možnost:

A) Na webovýách stránkách obce na adrese: <u>http://www.obeckozli.cz</u> v levém menu zvolte možnost Videokoncerence. A na stránce, která se objeví klikněte na odkaz: Video konferenci spustíte kliknutím na tento odkaz.

B) Objeví se úvodní obzarovka videokonverečního systému Jitsi. Až budete prohlížečem požádání o povolení přístupu k mikrofonu a ke kameře, obojí povolte.

Naskočí úvodní obrazovka videokonference. Zde IGNORUJTE nabídku Nainstalovat rozšíření chrome (Google calndar a Office 365).

Dále vyplňte své jméno a klikněte na odkaz v modrém obdélníku Join meeting (vstupte do konference).

Nyní již vstoupíte do konference a pokud jsou přítomni další účastníci, uvidíte je v oknech na své obrazovce.

## 2. Možnost:

Zadejte do prohlíčeče přímo adresu: <u>http://www.meet.jit.si/obeckozli</u> a dál postupujte podle bodu B) jako u 1. možnosti.

## 3. Možnost:

Nainstalujte si do svého mobilního zařízeni (chytrého telefonu, tabletu s Androidem nebo iOS) aplikaci Jitsi Meet a v okně, kde zadáváte název videokoncerence (místnosti) – pole Enter room name zadejte text: obeckozli.

Poznámka: během instalace povolte aplikaci přístup k vašemu fotoaparátu.